Stay connected with your vehicle by using the new MyToyota app in 3 easy steps:

# MyToyota

PUBLIC 公開

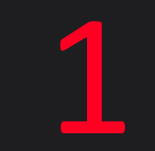

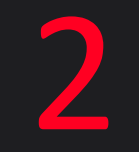

Download MyToyota app and register Link the app to your vehicle

Activate our digital services

3

### First, download the latest MyToyota app

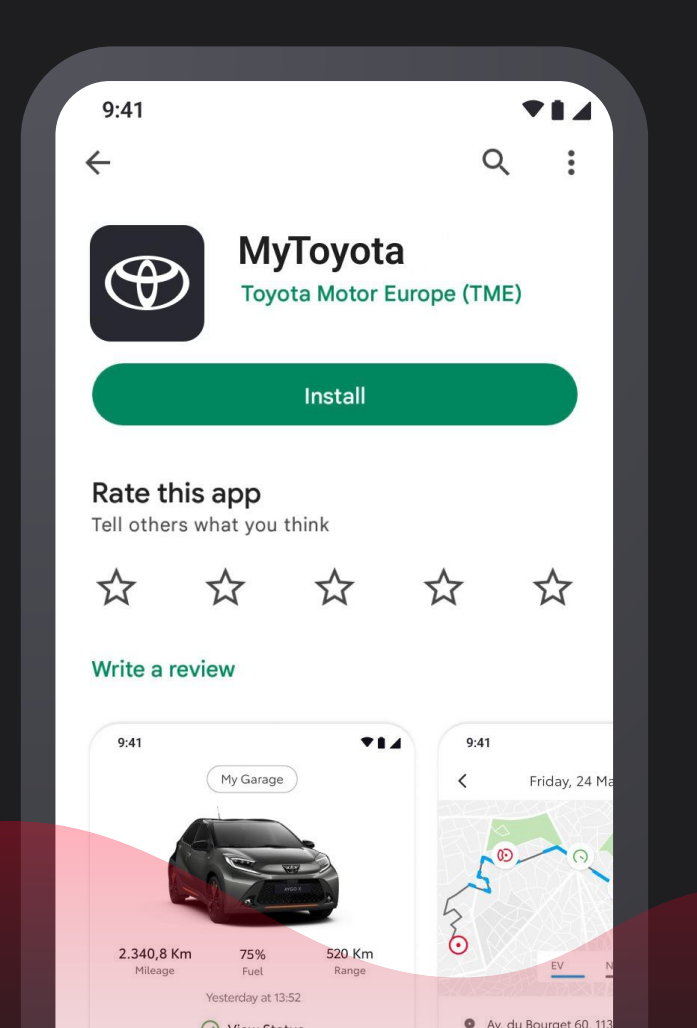

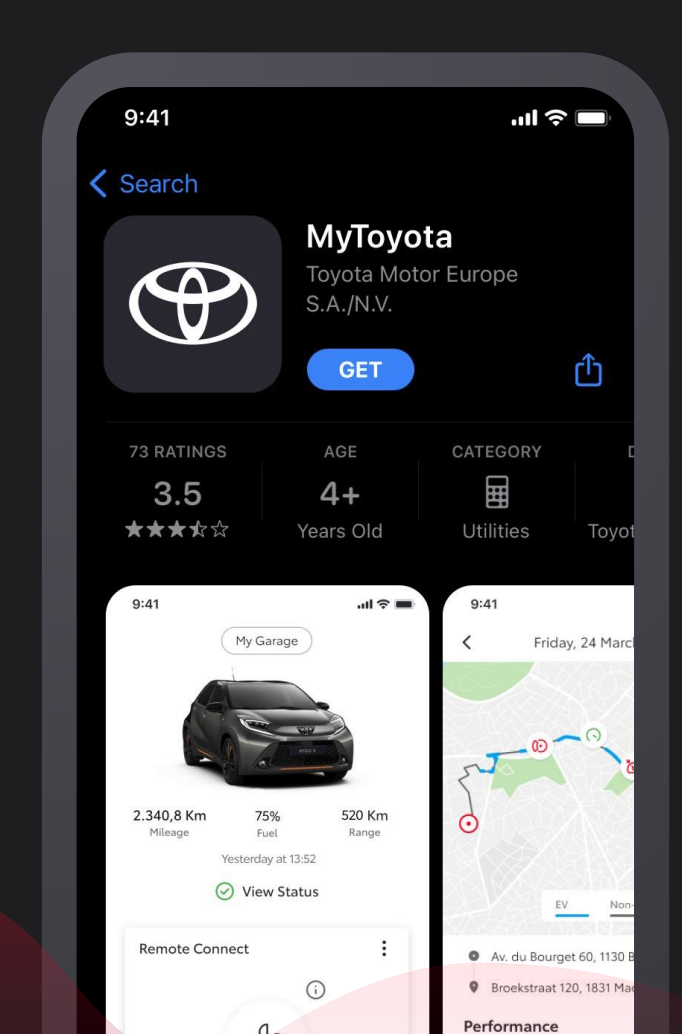

## tap Register

Log in to MyToyota

...I 🗢 🔲

Use your Toyota account (registered via MyToyota app or Personal Site website) to sign in

Register

Keep me signed in

Face ID

#### and create an account.

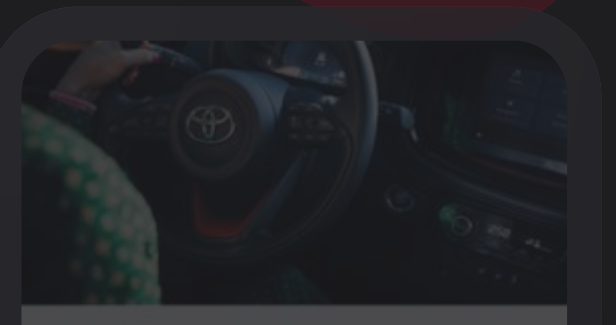

#### Create an account

First Name

Jonatha

Last Name

Wallace

mail Address

Jonathan.Wallace@gmail.com

Country Code Phone number

+44 7654 000123

Password

\*\*\*\*

Country of Residence

United Kingdom

Continue

I acknowledge the <u>Privacy Policy</u>

Account verification is done by entering the 6-digit verification number sent via email.

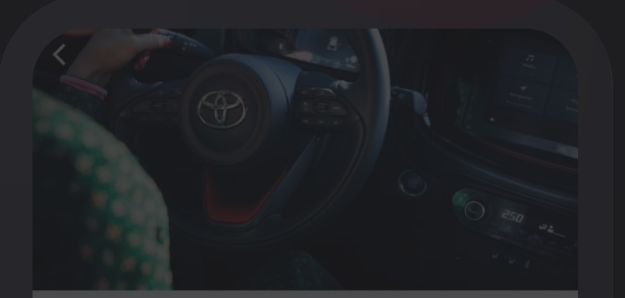

#### Verify your account

We have sent you a 6-digit temporary Verification Code to your email listed below:

Jonathan.Wallace@Gmail.Com

Once you receive it, please enter it below.

Verification Code

Verify Account

Haven't received the code? Request a new code Finish registering by, confirming the use of the biometric unlock feature.

#### 9:41

...| 🗢 🔳

# Would you like to sign in faster using Biometric?

#### Enable biometric unlock

You can change this feature anytime from "Security Settings"

## Next step is to Add vehicle.

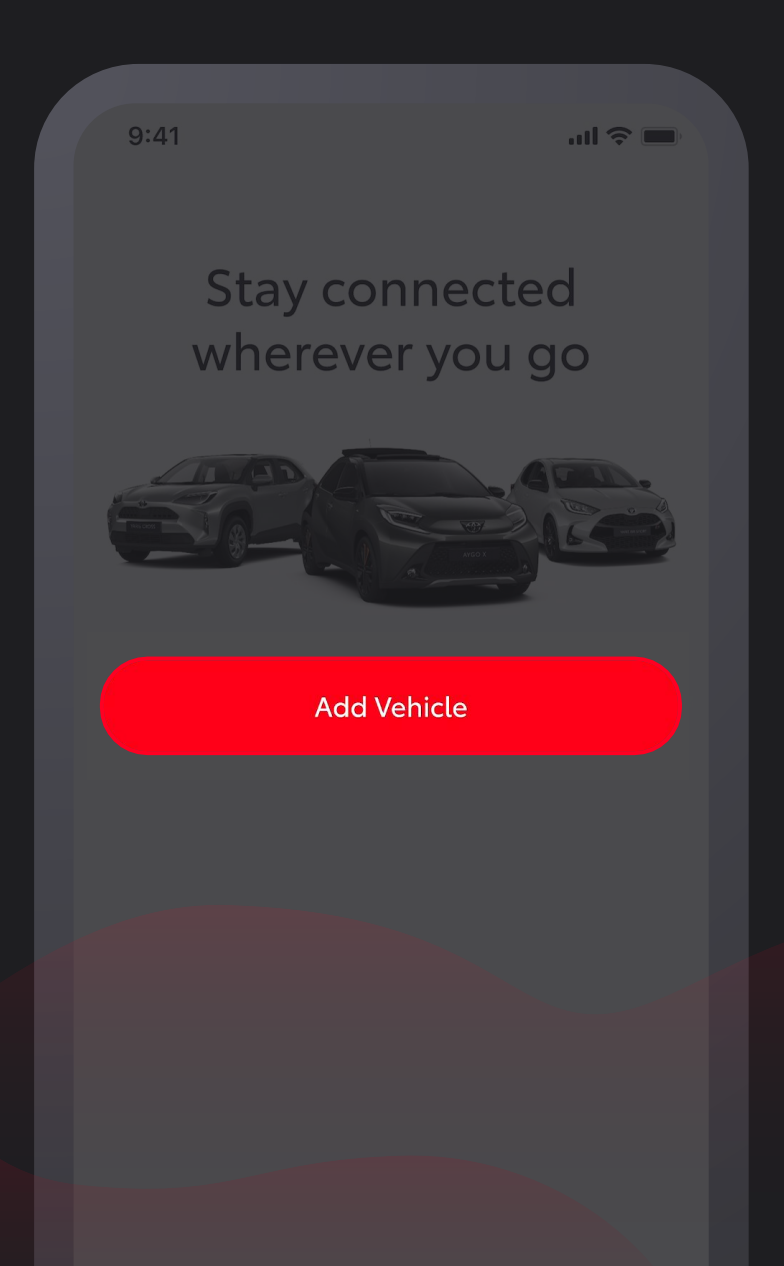

# Tap QR code scan.

| 9:41                                                                                                    |   |
|----------------------------------------------------------------------------------------------------|---|
| <                                                                                                    |   |
| Add your vehicle                                                                                                    |   |
| 📼 Registration plate                                                                                                | > |
| QR code scan                                                                                                    | > |
| Enter VIN                                                                                                    | > |
| By adding your car to this app, your car will ne visible in the old version and your subscriptio to be reactivated. |   |
|                                                                                                    |   |

Identify which of the two Toyota Smart Connect systems you have and follow the dedicated path. Then, confirm the system notification to generate the QR Code

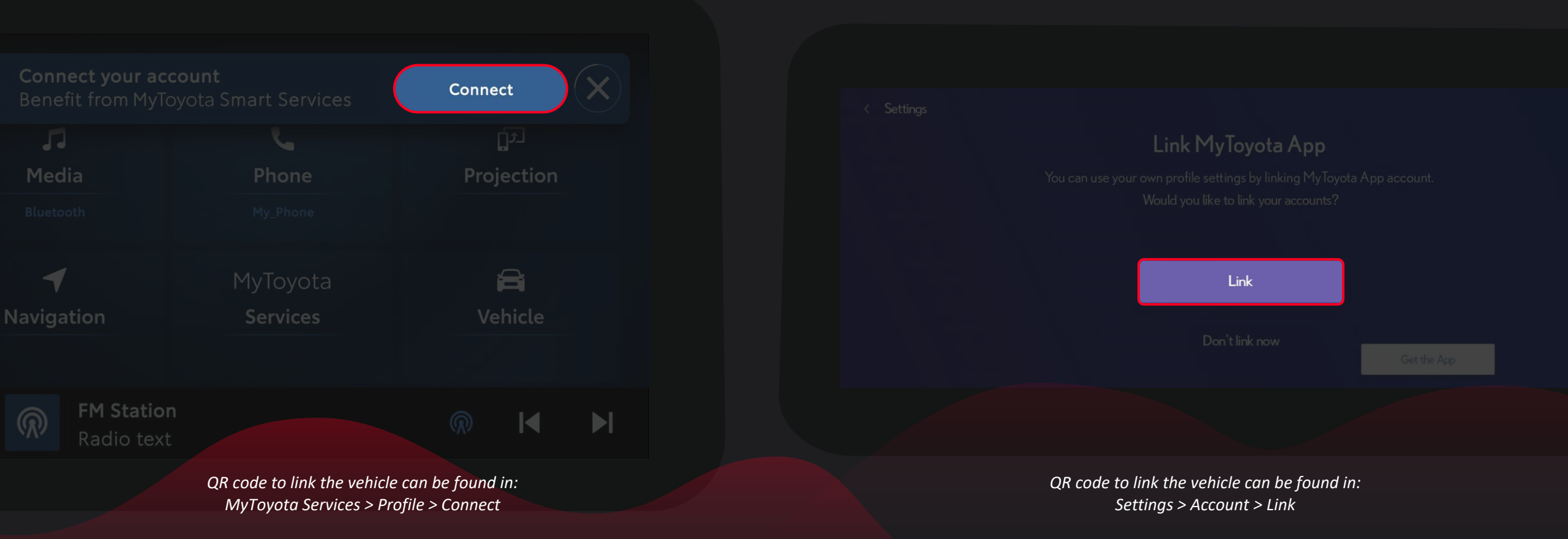

· PUBLIC 公開

### and scan it.

(Only available for vehicles equipped with Toyota Smart Connect)

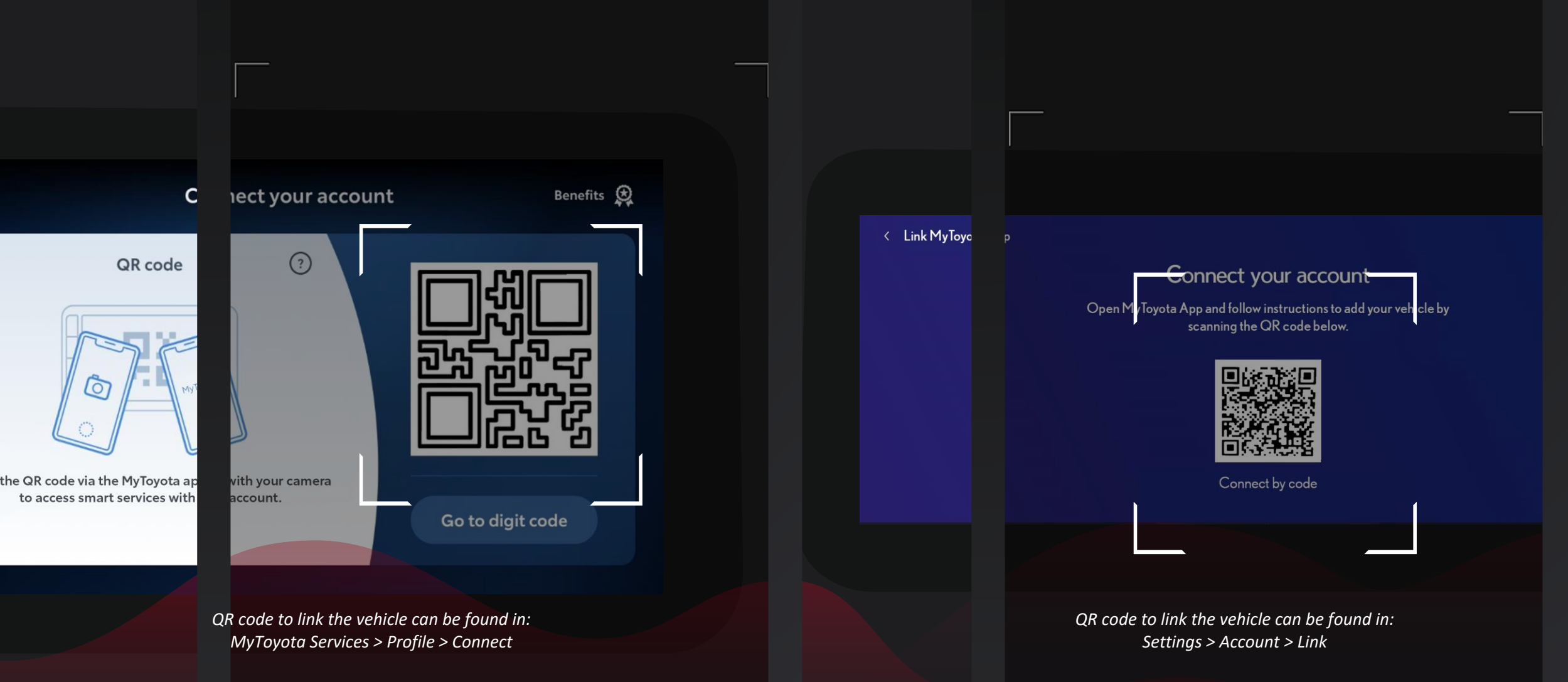

If you cannot scan the QR Code, you can still add your vehicle

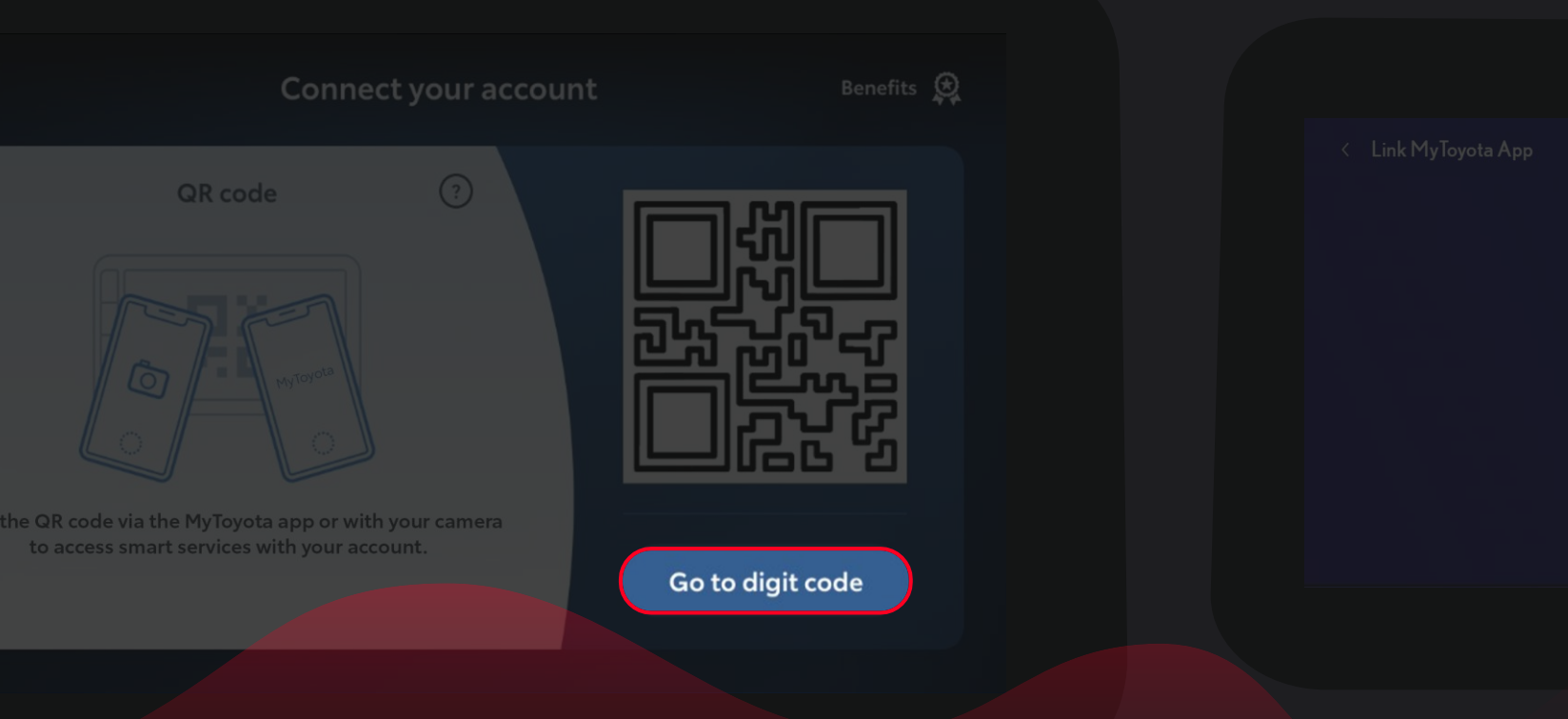

QR code to link the vehicle can be found in: Settings > Account > Link

Connect by code

QR code to link the vehicle can be found in: MyToyota Services > Profile > Connect by entering the 8-digit code displayed in the multimedia into your MyToyota app.

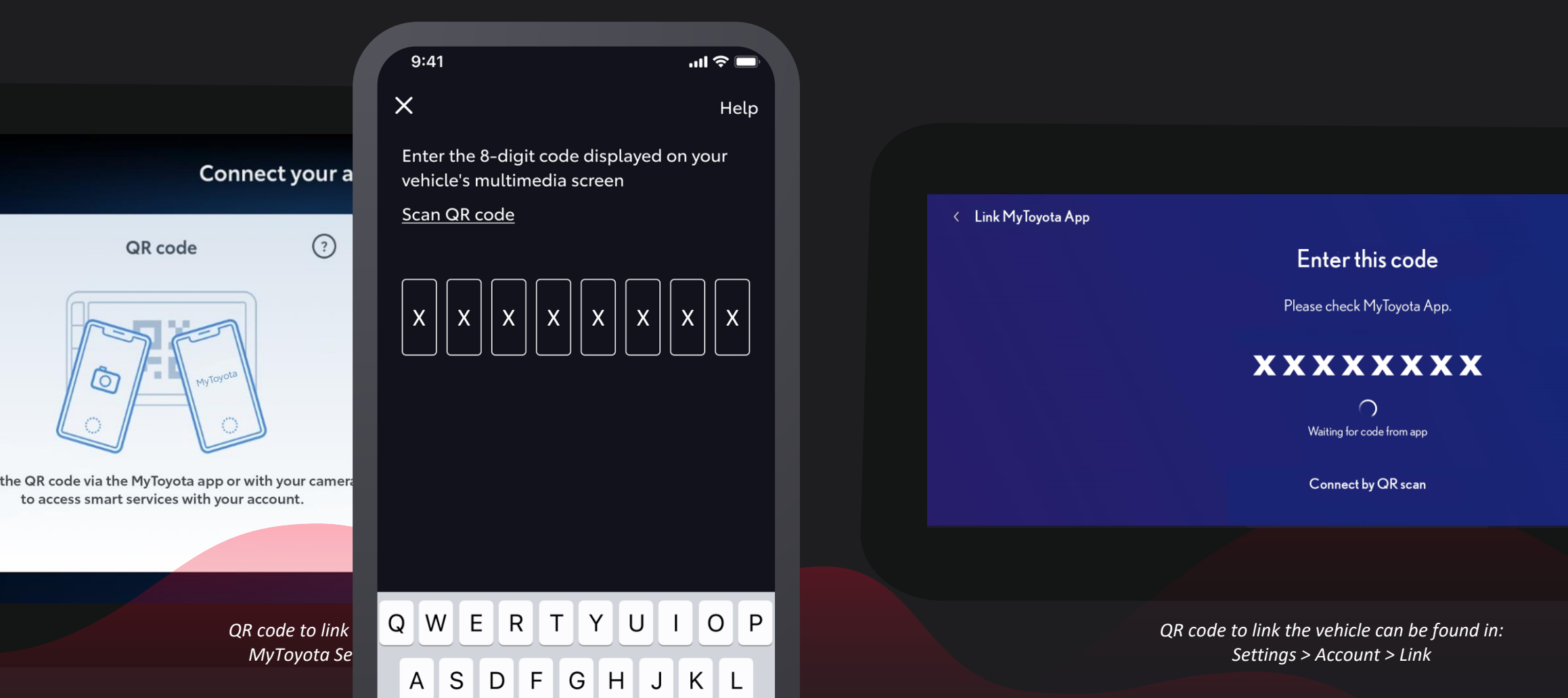

# Your vehicle will now be added to your profile.

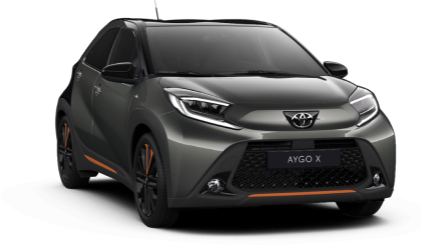

#### 2022 Toyota Aygo X

Cardamon Green

<

4T1B11HK4KU2XXXXX

Image show for illustration purposes only. Vehicle may not be as shown.

Vehicle Nickname

Preferred Dealer

In case you've already had services active for this car, those services will be disabled and you will need to reactivate them. >

#### Save Changes

・PUBLIC 公開

# In the final step you can select preferred digital services.

(Connected Insurance only available in selected markets)

| Available Services                                                               |   |  |
|----------------------------------------------------------------------------------|---|--|
| Please select the services you would like to use on you car.                     |   |  |
| Select all                                                                       |   |  |
| Standard Services<br>Trial Available Term - 10 years                             | > |  |
| Remote Services<br>Trial Available Term - 4 years<br>Depend on Standard Services | > |  |
| Smart Services<br>Trial Available Term - 4 years                                 | > |  |
| Connected Insurance                                                              | > |  |
|                                                                                  |   |  |
| Skip Activate                                                                    |   |  |

# Read more about their benefits by tapping on the arrows.

#### Available Services

Please select the services you would like to use on you car.

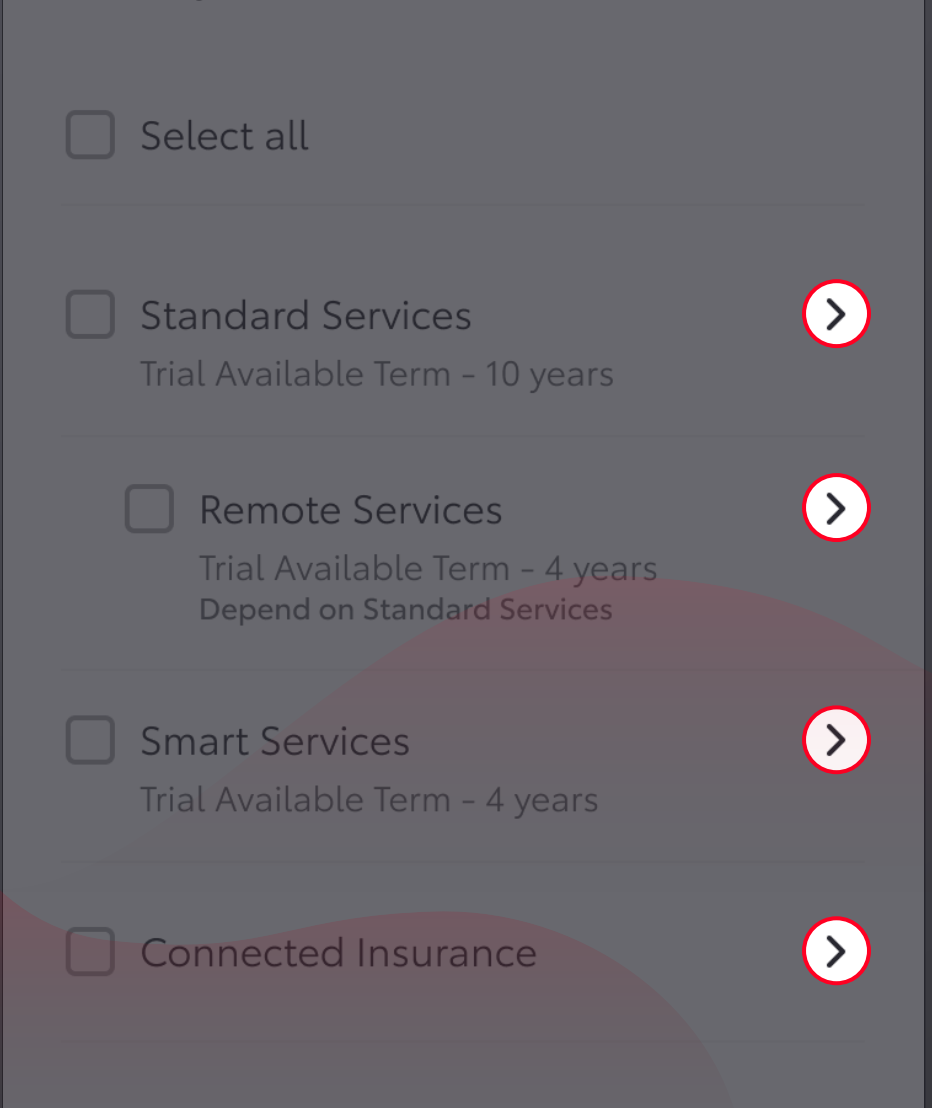

# Once you are happy with the services selected, tap Activate.

| 9:41                                                                             |    |
|----------------------------------------------------------------------------------|----|
| <                                                                                |    |
| Available Services                                                               |    |
| Please select the services you would like<br>use on you car.                     | to |
| Select all                                                                       |    |
| Standard Services<br>Trial Available Term - 10 years                             | >  |
| Remote Services<br>Trial Available Term - 4 years<br>Depend on Standard Services | >  |
| Smart Services<br>Trial Available Term - 4 years                                 | >  |
| Connected Insurance                                                              | >  |
|                                                                                  |    |
| Skip Activate                                                                    |    |
|                                                                                  |    |

Finally, read and accept the Terms of Use and consult our Privacy Notice. <

#### Accept Terms and Conditions

In order to activate, please accept terms of use for the service(s) you want to activate

#### Standard & Remote Services

✓ I accept application's <u>Terms of Use</u> and I've read the Privacy Policy

#### **Smart Services**

 I accept application's <u>Terms of Use</u> and I've read the <u>Privacy Policy</u>

#### **Connected Insurance**

I accept application's <u>Terms of Use</u> and I've read the <u>Privacy Policy</u>

Accept

# 1 HOUR after scanning the QR code, you will need to prove access to vehicle by verifying the mileage from the vehicle's dashboard.

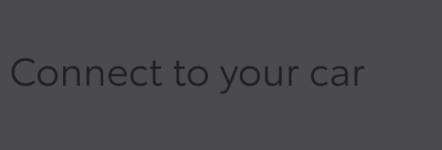

ul 🔶 🗖

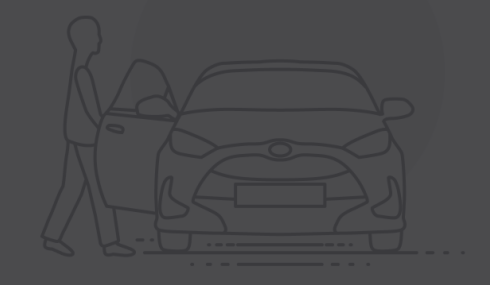

In order to connect you, we need to verify you have access to your car. The system will ask you the mileage in the car.

This will take approximately 2 minutes.

Just press the Start button below when you're ready, and follow the instructions.

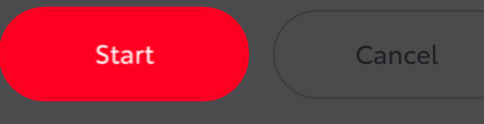

Congratulations! Your vehicle has been added and you are now fully connected.

Congratulations!

...I 🗢 🚥

You've successfully subscribed to selected services

Continue

Allow us to use your data to improve our services and take care of your safety by specifying your preferred privacy choices.

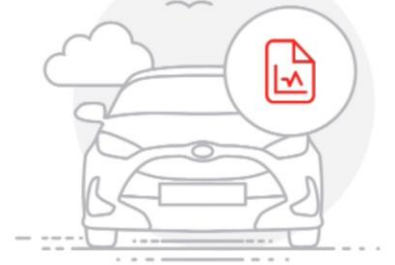

You can opt-in to any, all or none of the following purposes regarding your vehicle data. What is your vehicle data? Your vehicle can generate a range of data, from usage, operation and condition. For instance, the data we can collect includes location data, tyre pressure, speed, odometer readings, fuel or battery consumption, engine and battery status, vehicle component signals, oil level, temperature and more.

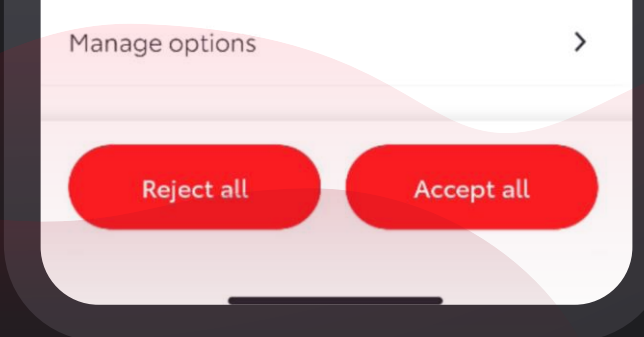

・PUBLIC 公開

# MyToyota

© 2023 by Toyota Motor Europe (TME)

Details of specification and equipment provided in this document are subject to local conditions and requirements and may, therefore, vary from models available in your area.